gob.mx

## VUCEM

### Hoja Informativa No. 34

Ciudad de México, 27 de noviembre de 2019 2019, Año del Caudillo del Sur, Emiliano Zapata.

### CONSULTA DE CERTIFICADOS ELECTRONICOS AP

Con relación a las transmisiones realizadas en el marco de la interoperabilidad de las Ventanillas Únicas de Comercio Exterior bajo el acuerdo de la Alianza del Pacifico, se comunica que, a partir del 26 de noviembre de 2019, se encuentra disponible en la VUCEM el servicio "**Consulta de Certificados Electrónicos**", el cual permite consultar la representación gráfica de la información transmitida por Chile, Colombia y Perú de los certificados electrónicos de origen y fitosanitarios.

La ruta para ingresar a dicho servicio, es la siguiente:

#### www.ventanillaunica.gob.mx ---> Consultas ---> Consulta de certificados electrónicos

Una vez que se ingrese e.firma , se deberá seleccionar en tipo de persona "Moral o Física"

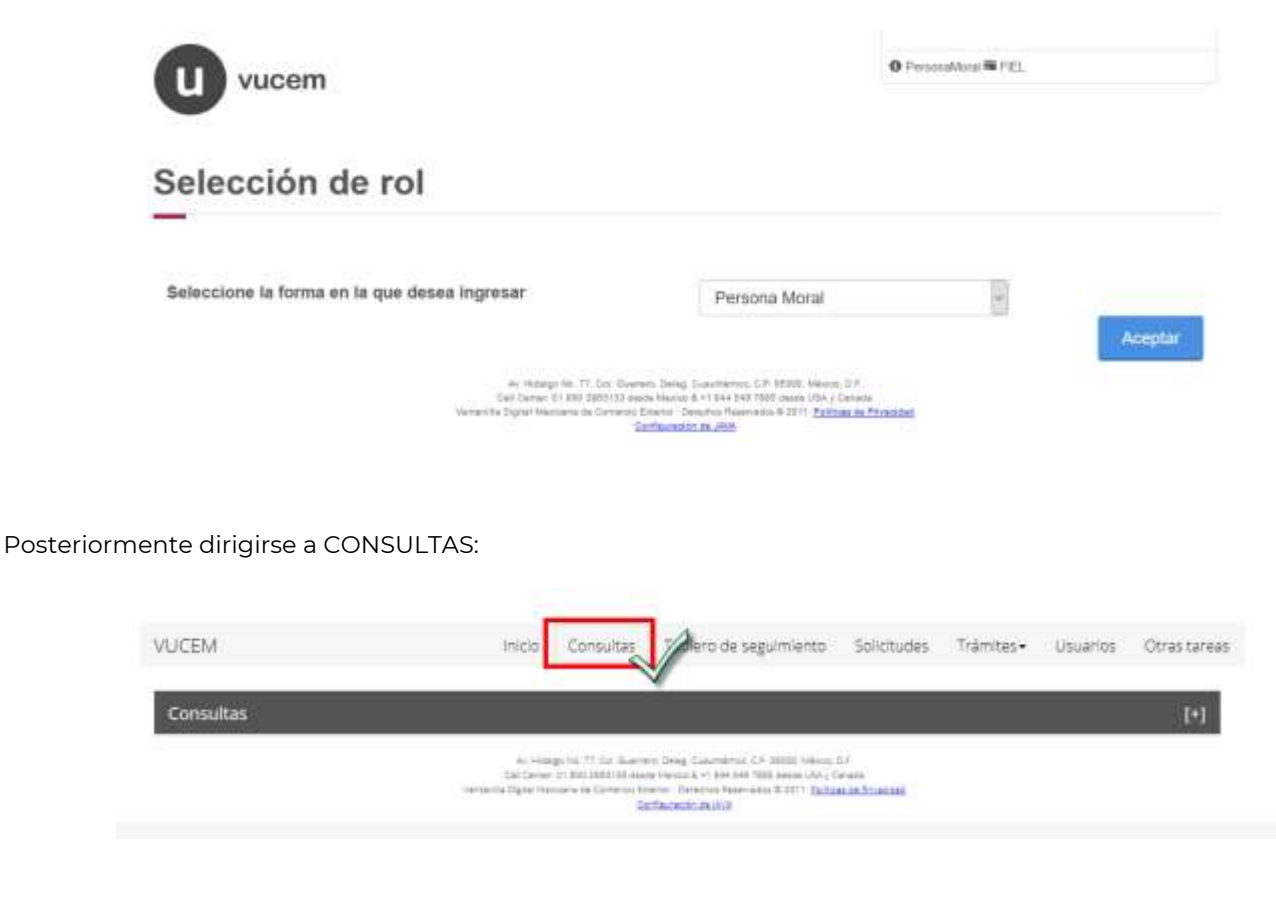

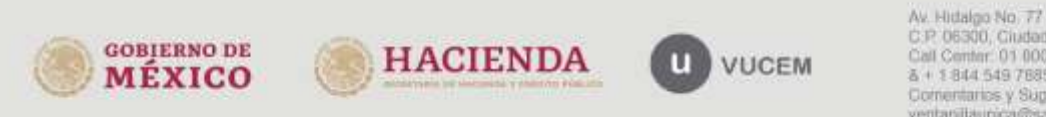

Av. Hittalgo No. 77 Col. Guerrero, Del. Guautitémos, C.P. 06300, Ciudad de México. Call Center: 01.000 2663133 dosde México. & + 1.814 549 7685 desde USA y Canadá Comentarios y Sugerencias a los comeos, ventaniliaunica@sat.gob.mx, contactovucem@sat.gob.mx.

| gob.mx              |     |
|---------------------|-----|
| VUCEM               |     |
| -Hoja 2-            |     |
| Consultas           | 1-1 |
| Certificados :      |     |
| Consulta            |     |
| Consulta Secondaria |     |
| Consulta de         |     |

Se mostrará la siguiente pantalla, en la cual se debe indicar el tipo de documento, el país de origen y el número de documento, estos datos son obligatorios para poder realizar la búsqueda:

Consulta de certificados electrónicos

Consulta de Consulta

# Consulta de certificados electrónicos

En tipo de documento se mostrará un catálogo con las siguientes opciones: Certificado de Origen AP o Certificado Fitosanitario AP:

| ino documento*:                                       | País origen*:          | Número de documento*: |
|-------------------------------------------------------|------------------------|-----------------------|
| Seleccione un valor                                   | Selecciona un valor    |                       |
| Certificado Origen AP<br>Certificado Fitosanitario AP | Nombre del importador: |                       |
|                                                       |                        |                       |
|                                                       |                        |                       |
|                                                       |                        | Buscar Limpiar        |
|                                                       |                        | Buscar Limpiar        |
|                                                       |                        | Buscar Limpiar        |

Comentarios y Sugerencias a los correos: ventanitiaurica@sat gob mx, contactovucem@sat gob mx

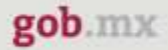

# VUCEM

-Hoja 3-

En país de origen se deberá seleccionar del catálogo, el país que corresponde al certificado: Colombia, Chile o Perú.

En el campo de número de documento, se deberá indicar el número de certificado emitido por la autoridad internacional.

Posterior dar click en buscar:

**GOBJERNO DE** 

MÉXICO

| Consulta de certificados electrónicos |   |                         |                       |   |
|---------------------------------------|---|-------------------------|-----------------------|---|
| Tipo documento*:                      |   | País origen*:           | Número de documento*: |   |
| Certificado Origen AP                 | ~ | COLOMBIA (REPUBLICA DE) | xxxx12345000xx        | × |
| RFC importador:                       |   | Nombre del importador:  |                       |   |
|                                       |   |                         |                       |   |
|                                       |   |                         | Buscar Limpiar        |   |
|                                       |   |                         | Duscal                |   |

Cuando los datos son correctos o el sistema encuentre información, el sistema arrojará un resultado de la búsqueda con el icono PDF al final lado derecho, en caso contrario los campos se mostrarán vacíos:

| oo documento*:                   | País ori                     | gen*:                   |                                | Número de docu | mento*: |
|----------------------------------|------------------------------|-------------------------|--------------------------------|----------------|---------|
| Certificado Origen AP            | - COLO                       | COLOMBIA (REPUBLICA DE) |                                | xxx12345000xx  |         |
| C importador:                    | Nombro                       | e del importa           | dor:                           |                |         |
|                                  |                              |                         |                                | Buse           | Limplar |
| No. Certificado                  | Pais Orige                   | en                      | Fecha de transa                | Buso           | PDF     |
| No. Certificado<br>xxx12345000xx | Pais Origo<br>COLOMBIA (REPU | en<br>BLICA DE)         | Fecha de transa<br>24/11/2017  | Buse           | PDF     |
| No. Certificado<br>xxx12345000xx | Pais Origo<br>COLOMBIA (REPU | en<br>BLICA DE)         | Fecha de transat<br>24/11/2017 | Buse           | PDF     |

 Av. Hidalgo No. 77 Col. Guerrero, Del. Cuauttémos, C.P. 06300, Ciudad de México. Call Center, 01 800 2853133 dosde México. & + 1 844 549 7885 dosde USA y Canadá Comentarios y Sugerencias a los comos; ventaniliaurica@sat.gob.mx, contactovucem@sat.gob.mx;

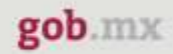

# VUCEM

Al dar doble click, se desplegará el PDF del certificado:

### CERTIFICADO DE ORIGEN ALIANZA DEL PACIFICO

CERTIFICADO Nº XXX12345000XX

| 1. País de Exportación: COLOMBIA                                                                                                    |                                          |               | 2. País de Importación: MEXICO |                                     |                                             |  |  |
|----------------------------------------------------------------------------------------------------|------------------------------------------|---------------|--------------------------------|-------------------------------------|---------------------------------------------|--|--|
| 3. Nombre y domicilio del Exportador:<br>PRUEBA PRODUCCION                                                                                                    |                                          |               | re y domicilio de              | I Productor:                        |                                             |  |  |
| oli 7 ora 7<br>Bogota, D.C., COLOMBIA                                                                                                    |                                          |               |                                | Varios                              |                                             |  |  |
| Teléfono: 55555 Fax:<br>Correo Electrónico: prueba@gmail.cor<br>Número de Registro Fiscal: 900135244                                                                                                    | m<br>16                                  |               |                                |                                     |                                             |  |  |
| <ul> <li>5. Nombre y domicilio del Importador:<br/>S.A. DE C.V.</li> <li>CALLE PASEO DE LOS TAMARINDOS, COLONIA BOSQUES DE LAS LOMAS N. EXT 150 INT PISO 6<br/>Mexico, MÉXICO</li> <li>Teléfono: (55) 50005910 Fax: (55) 50005910</li> <li>Correo Electrónico: DVELASQUEZ@UNIQUE-YANBAL.COM</li> <li>Número de Registro Fiscal: YAN810728RW7</li> </ul> |                                          |               |                                |                                     |                                             |  |  |
| 6. Número de<br>ítem 7. Clasificación<br>arancelaria                                                                                                    | 8. Descripción de la(s)<br>mercancía(s)  | )             | 9. Criterio de<br>origen       | 10. No. factura(s)<br>comerciale(s) | 11. Cantidad y<br>unidad de<br>medida       |  |  |
| 1 4901.91                                                                                                    | ENCICLOPEDIA UNIVE<br>ENCICLOPEDIA UNIVE | RSAL.<br>RSAL | с                              | Número de factura:<br>6584          | Cantidad: 690<br>Docena(s)                  |  |  |
| 2 8712.00                                                                                                    | BICICLETA DE REP<br>BICIREPARTO          | ARTO.         | С                              | Número de factura:<br>6524          | Cantidad: 1000<br>Unidad de<br>contabilidad |  |  |

Para cualquier duda o aclaración, estamos a sus órdenes en los siguientes correos: <u>ventanillaunica@sat.gob.mx</u> y <u>contactovucem@sat.gob.mx</u>

Sin más por el momento, reciban un cordial saludo.

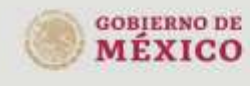

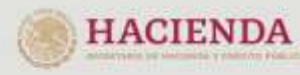

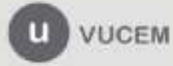